问题现象:安卓10系统无法打开邮件附件。

**解决办法:**安卓 10 系统和 Docs@work 存在兼容性问题,暂时无法解决。请遇到此问题的用 户按照以下方法收集日志,以便厂商定位问题。

- 1. 打开 Mobile@Work 客户端,点击左上方的3个条形的图标。
- 2. 点击设置。
- 3. 在点击关于。
- 4. 点击 MobileIron 图标 5 次。
- 5. 运行 docs@work。
- 6. 打开 Mobile@Work 客户端,点击设置-关于
- 7. 点击 advanced 菜单,并选择 Verbose Logging。
- 8. 点击回退。
- 9. 点击发送日志将日志发送给袁林 17355 (yuan.lin@h3c.com)。